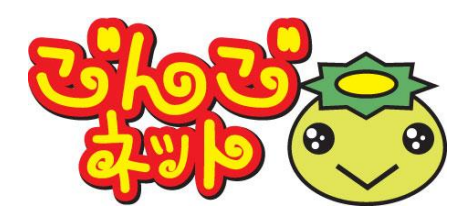

# ごんごネットインターネット接続サービス <スタートアップマニュアル Ver2.0> Windows 10

## 株式会社テレビ津山

# 設定のステップ

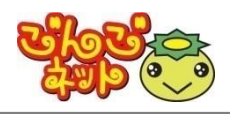

# STEP 1 接続の準備

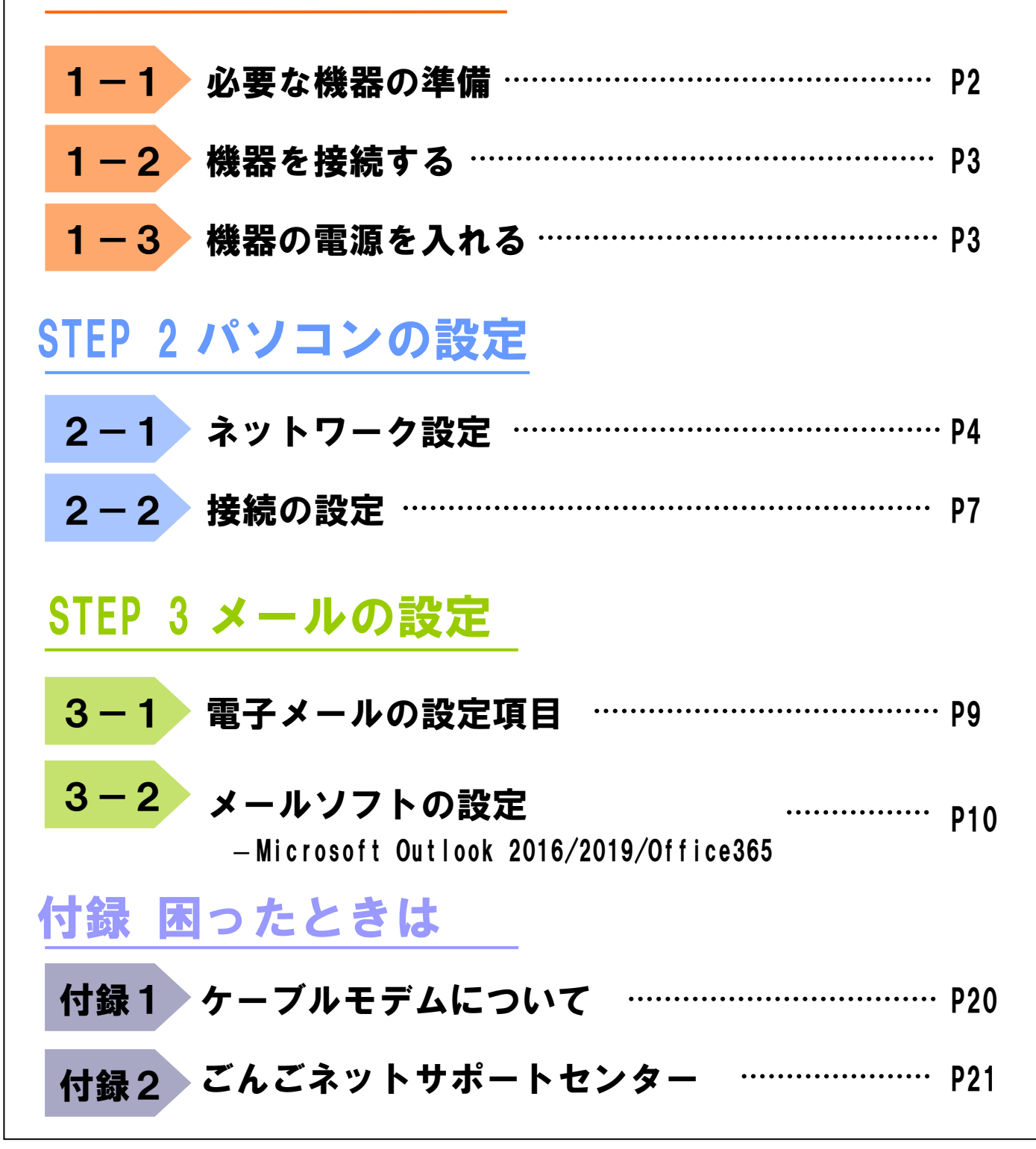

# STEP 1 接続の準備 1-1 必要な機器の準備 パソコン1台でインターネットをする場合 ち客様でご用意い

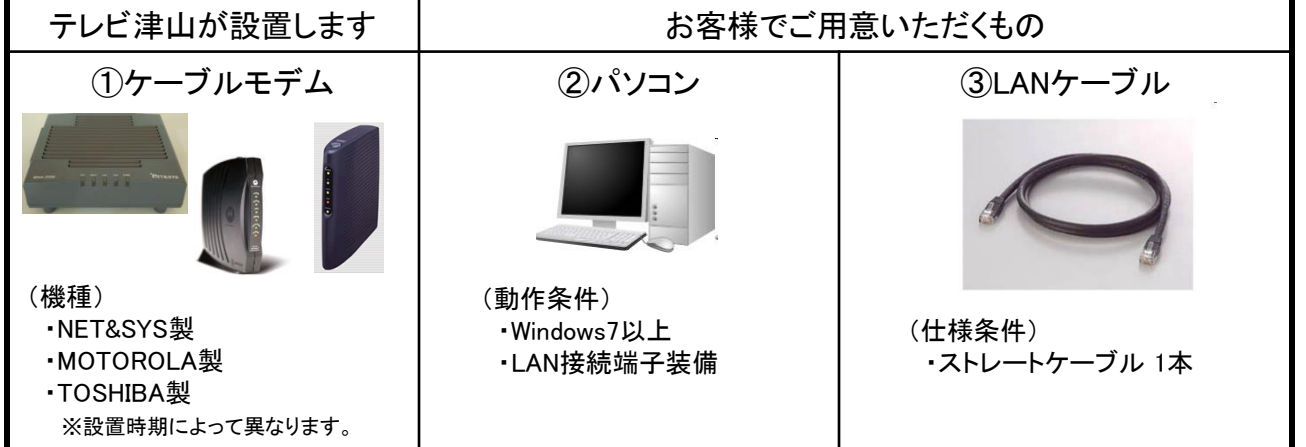

## <u>2台以上のパソコンやゲーム機、スマートフォン等、</u> <u>1度に複数の機器でインターネットをする場合</u>

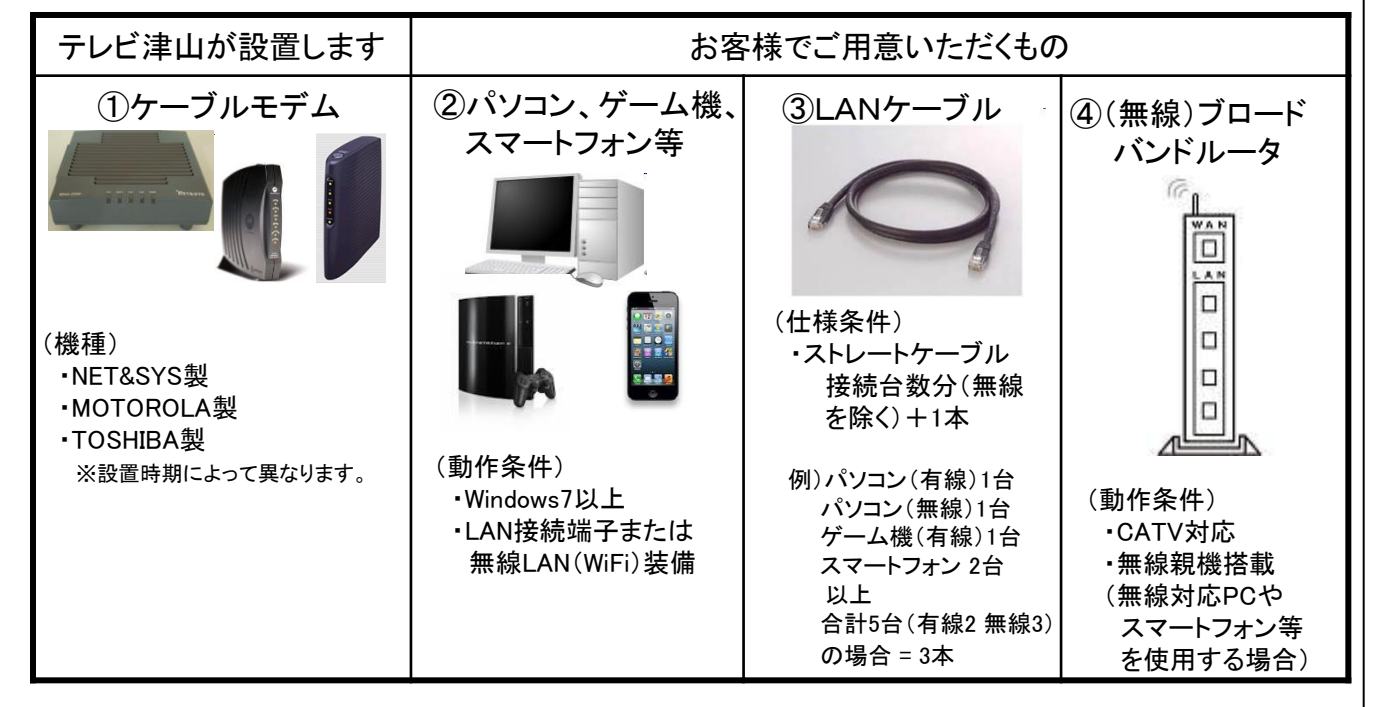

<mark>1-2</mark>機器を接続する

#### <u>パソコン1台でインターネットをする場合</u>

接続イメージ

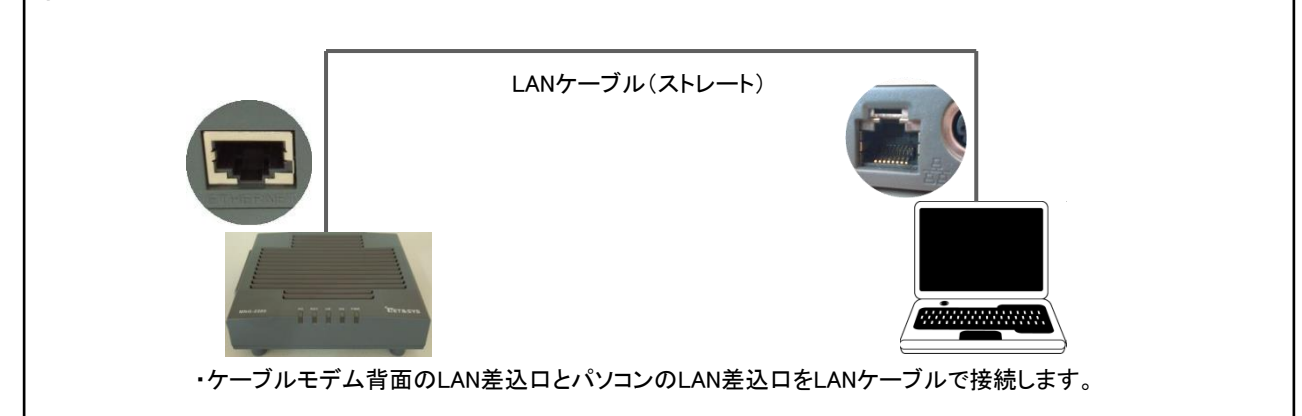

#### <u>2台以上のパソコンやゲーム機、スマートフォン等、</u> <u>1度に複数の機器でインターネットをする場合</u>

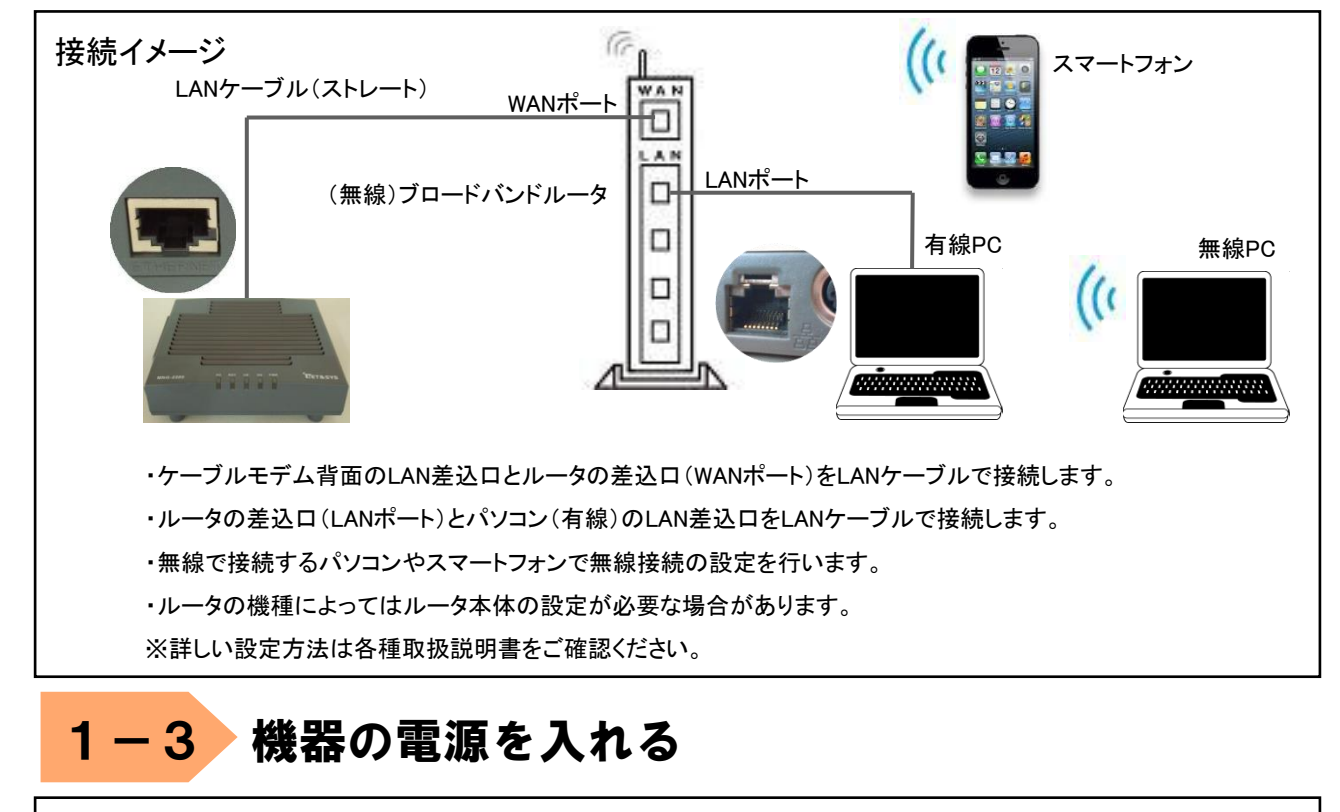

LANケーブルが接続されていることを確認します。
 ケーブルモデムの電源を入れます。
 1分程度待ちます。
 パソコンの電源を入れます。
 パソコンの電源を入れます。
 ※ルータを接続している場合は③の後でルータの電源を入れて最後にパソコンの電源を入れて下さい。

## 2-1 ネットワーク設定(Windows10)

 「スタート」ボタンから、「設定」をクリック します。

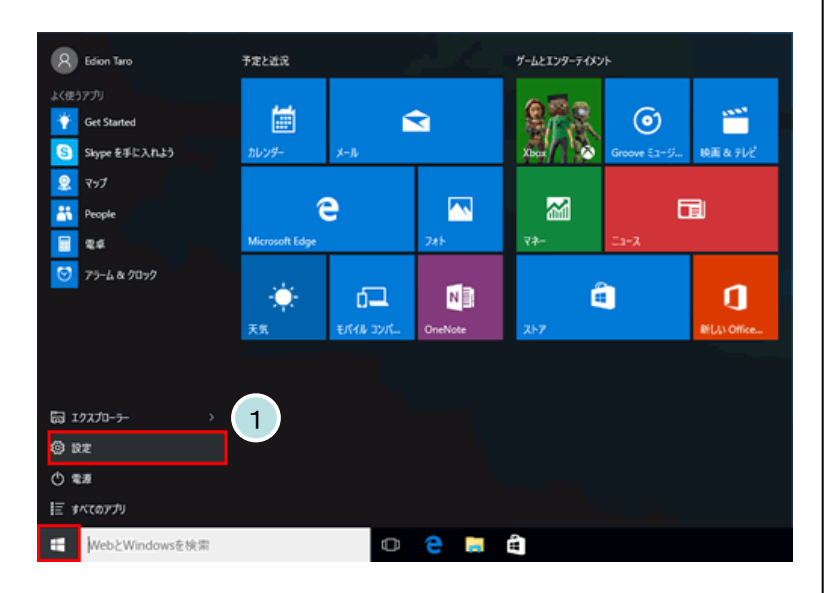

2 「ネットワークとインターネット」をクリック します。

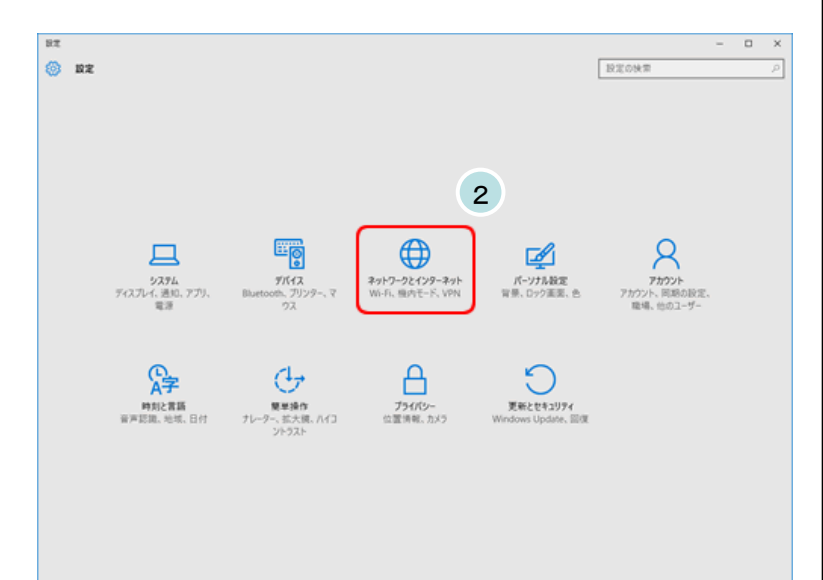

## 2-1 ネットワーク設定(Windows10)

3 「イーサネット」をクリックし、「ネット ワークと共有センター」をクリックし ます。

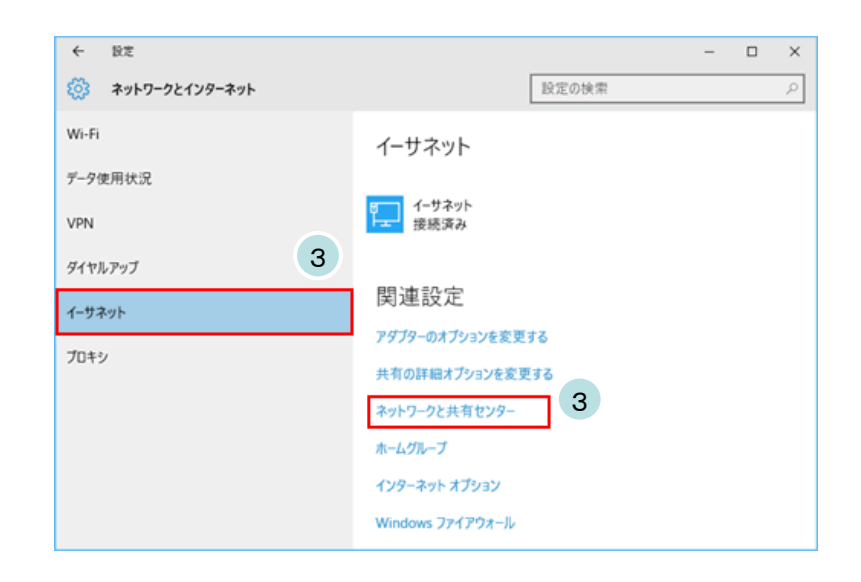

4 「アダプターの設定の変更」をクリック します。

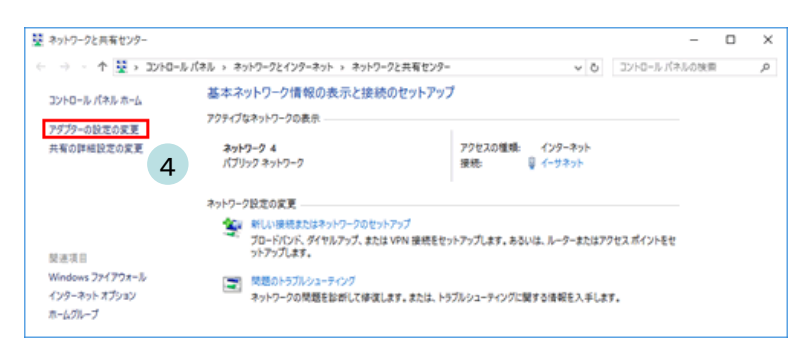

- 5 「イーサネット」を右クリックし、「プロパ ティ」をクリックします。
- ★ 無線接続の場合、「Wi-Fi」を右クリックし、「プロパティ」をクリックします。

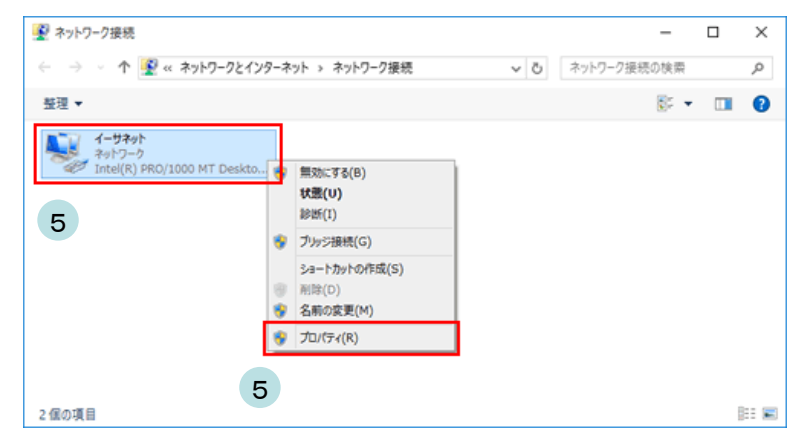

| 9 1-9A9F07U/71                                        |
|-------------------------------------------------------|
| ネットワーク 共有                                             |
| 接続の方法:                                                |
| Realtek PCIe GBE Family Controller                    |
| 櫶成( <u>C</u> )                                        |
| この接続は次の項目を使用します( <u>O</u> ):                          |
| 図  見 Microsoft ネットワーク用クライアント                          |
| 図 ■ Microsoft ネッドワーク用ファイルとフリンター共有 図 ■ QoS パケット スケジューラ |
| Microsoft LLDP プロトコル ドライバー                            |
|                                                       |
| Layer Topology Discovery Mapper I/O Driver            |
|                                                       |
| インストール(N) 削除(U) プロパティ(B)                              |
| 説明                                                    |
| 伝送制御プロトコル/インターネットプロトコル。相、6 されたさまざまな                   |
| ネットワーク1回の通信を提供する、 就たのワイトエックネットワーク フロトコ<br>ルです。        |
|                                                       |
|                                                       |
|                                                       |

- 7 「インターネット プロトコル バージョン4(TCP/IPv4) のプロパティ」を次のように設定します。
  - ・「IPアドレスを自動的に取得する」 ・「DNSサーバーのアドレスを自動的に取得する」
- 8 「OK」ボタンをクリックして画面を閉じます。 その他のウィンドウも「OK」ボタンで閉じて設定終了です。

| インターネット プロトコル バージョン 4 (TCP/IPv4)                                   | ดวัดไรา X                                      |
|--------------------------------------------------------------------|------------------------------------------------|
| 全般(代替の構成                                                           |                                                |
| ネットワークでこの機能がサポートされている場<br>きます。サポートされていない場合は、ネットワ-<br>ください。         | 合は、IP 設定を自動的に取得することがで<br>ク管理者に適切な IP 設定を問い合わせて |
| <ul> <li>IP アドレスを自動的に取得する(Q)</li> <li>次の IP アドレスを使う(S):</li> </ul> |                                                |
| IP 7FUZ():                                                         |                                                |
| サブネット マスク( <u>U</u> ):                                             |                                                |
| デフォルト ゲートウェイ( <u>D</u> ):                                          | 7                                              |
| ● DNS サーバーのアドレスを自動的に取得                                             | する( <u>B)</u>                                  |
| ○次の DNS サーバーのアドレスを使う(E):                                           |                                                |
| 優先 DNS サーバー( <u>P</u> ):                                           | · · · · · · · · · · · ·                        |
| 代替 DNS サーバー( <u>A</u> ):                                           |                                                |
| □終了時に設定を検証する(L)                                                    | 詳細設定(⊻)                                        |
|                                                                    | 8<br>OK ++77511                                |

# 2-2 接続の設定(Windows10)

 「スタート」ボタンから、「設定」をクリック します。

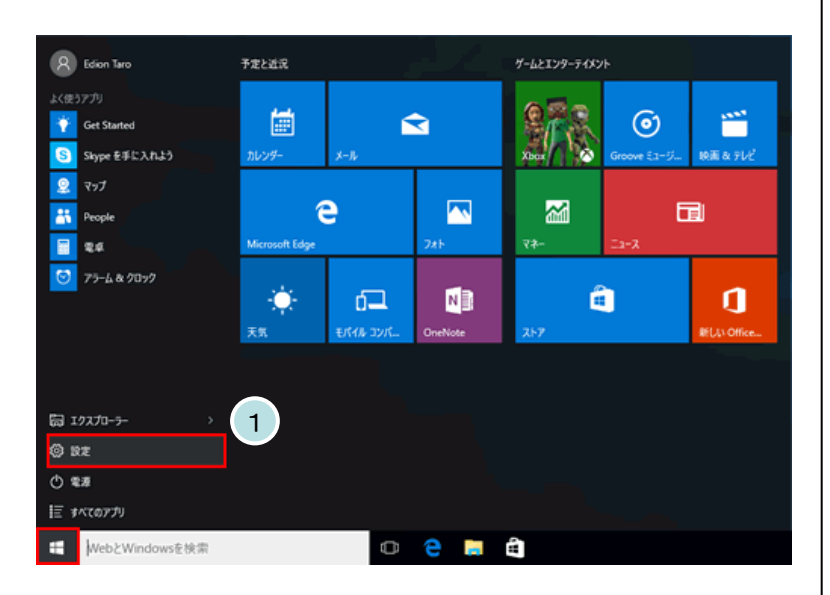

2 「ネットワークとインターネット」をクリック します。

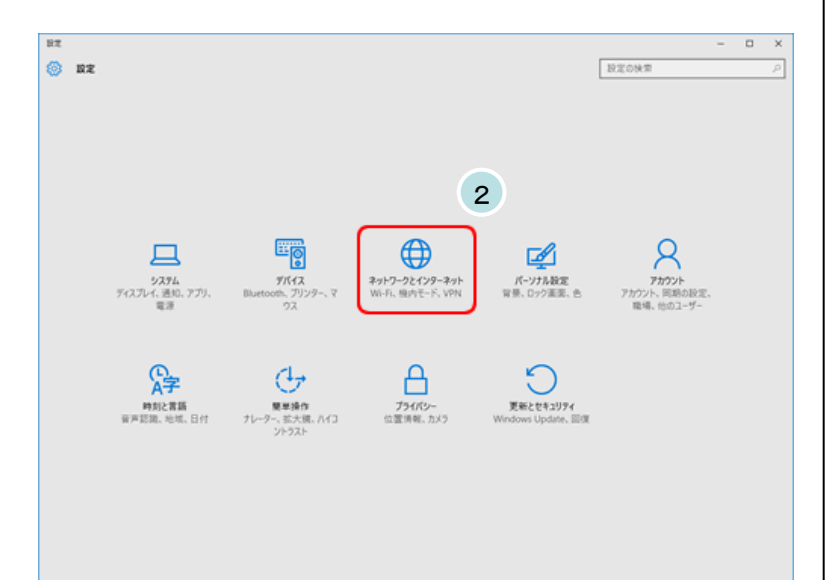

## 2-2 接続の設定(Windows10)

3 「インターネット」をクリックし、「インターネット オプション」をクリックします。

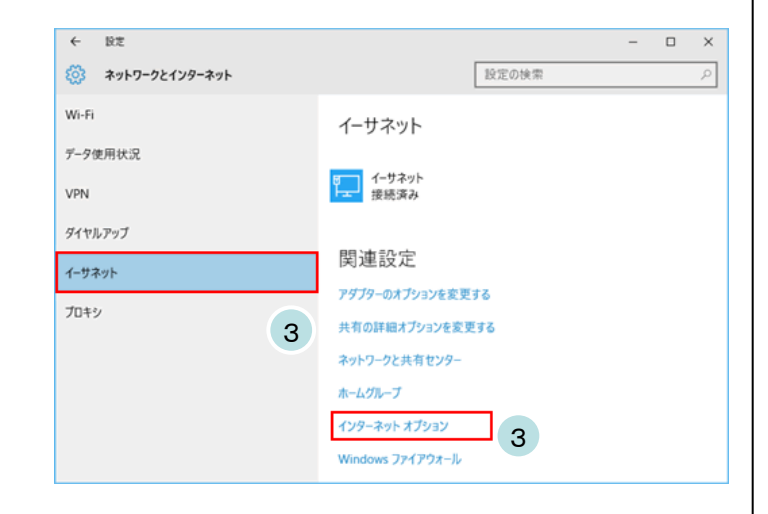

? ×

 インターネットのプロパティ」ウィンドウが表示 されます。 ここで「接続」のタブをクリックします。

6 「ローカルエリアネットワーク(LAN)の設定」

ここで、すべてのチェック項目を外します。

その他のウィンドウも「OK」ボタンで閉じて設

ウィンドウが表示されます。

**7**「OK」ボタンをクリックします。

定終了です。

5 「LANの設定」をクリックします。

| 全般 セキュリティ プライバシー コンテンツ 接続 プログラム 詳細設定                                                                                                    |
|----------------------------------------------------------------------------------------------------|
| インターネット接続を設定するには、<br>[セットアップ]をクリックしてください。                                                                                                    |
| ダイヤルアップと仮想プライベートネットワークの設定                                                                                                    |
| 追加(①)                                                                                                    |
| VPN の追加( <u>P</u> )                                                                                                    |
| 削除( <u>R</u> )                                                                                                    |
| プロキシサーバーを構成する必要がある場合は、                                                                                                    |
|                                                                                                    |
| ローカル エリア ネットワーク (LAN) の設定                                                                                                    |
| LANの設定はダイヤルアップ接続には適用されません。ダイ<br>ヤルアップには上の設定を選択してください。                                                                                                    |
| 5                                                                                                    |
|                                                                                                    |
| OK キャンセル 適用(合)                                                                                                    |
| OK         キャンセル         適用(A)           ローカル エリア ネットローク (IAND の設定         メ                                                                                                    |
| OK     キャンセル     適用(点)            のーカル エリア ネットワーク (LAN) の設定           ×                                                                                                    |
| OK     キャンセル     適用(△)            ・・・・・・・・・・・・・・・・・・・・・・・・・・・・・                                                                                                    |
| OK     キャンセル     適用(Δ)            ・・・・・・・・・・・・・・・・・・・・・・・・・・・・・                                                                                                    |
| OK     キャンセル     適用(点)          の       ーカル エリア ネットワーク (LAN) の設定         ×           自動構成         ・       ・       ・       ・       ・                                                                                                    |
| OK     キャンセル     適用(Δ)            ・・・・・・・・・・・・・・・・・・・・・・・・・・・・・                                                                                                    |
| OK     キャンセル     適用(Δ)          ・・・・・・・・・・・・・・・・・・・・・・・・・・・・・・・                                                                                                    |
| OK     キャンセル     適用(Δ)          ・・・・・・・・・・・・・・・・・・・・・・・・・・・・・・・                                                                                                    |
| OK     キャンセル     適用(Δ)            の         ーカル エリア ネットワーク (LAN) の設定           ×               自動構成           自動構成にすると、手動による設定         手頂を完ちる場合があります。手動による         設定を         を確実に使用するためには、自動構成を無効にしてください。           シーカル エリア ネットワーク (LAN) の設定             自動構成           ・         ・         ・ |
| OK     キャンセル     適用(Δ)          ・・・・・・・・・・・・・・・・・・・・・・・・・・・・・・・                                                                                                    |

👫 インターネットのプロパティ

## 3-1 電子メールの設定項目

下記はごんごネットメールを使用するために必要な設定項目となります。

| 電子メールアドレス        |                            | @の右側が    @の右側が<br>tvt.ne.jpのお客様  mx1.tvt.ne.jpのお客様 |                           |
|------------------|----------------------------|----------------------------------------------------|---------------------------|
|                  | サーバーの種類                    | РОР                                                |                           |
|                  | サーバー名                      | auth.tvt.ne.jp                                     | auth.mx1.tvt.ne.jp        |
| 受信サーバー<br>(POP)  | ポート                        | 110                                                |                           |
|                  | ログインユーザー名<br>(ユーザID)       | お客様の                                               | メールアドレス                   |
|                  | パスワード                      | お客様のメールパスワード                                       |                           |
|                  | サーバー名                      | auth.tvt.ne.jp auth.mx1.tvt.ne.jp                  |                           |
| 送信サーバー<br>(SMTP) | ポート                        | 587                                                |                           |
| (,               | 送信認証<br>(IDとパスワードは受信用と同じも) |                                                    | <b>必要</b><br>受信用と同じものを使用) |

★ 本マニュアルのメール設定方法はPOP方式となっています。 IMAP方式でのメール設定を希望される場合は、 弊社ホームページのIMAP方式の設定方法を参照してください。 URL: http://www.tvt-catv.jp/imap.html

次ページからはメールソフト(Microsoft Outlook 2016/2019/Office365)の設定例です。 Microsoft Outlook 2016/2019/Office365を使用される場合は参考にしてください。

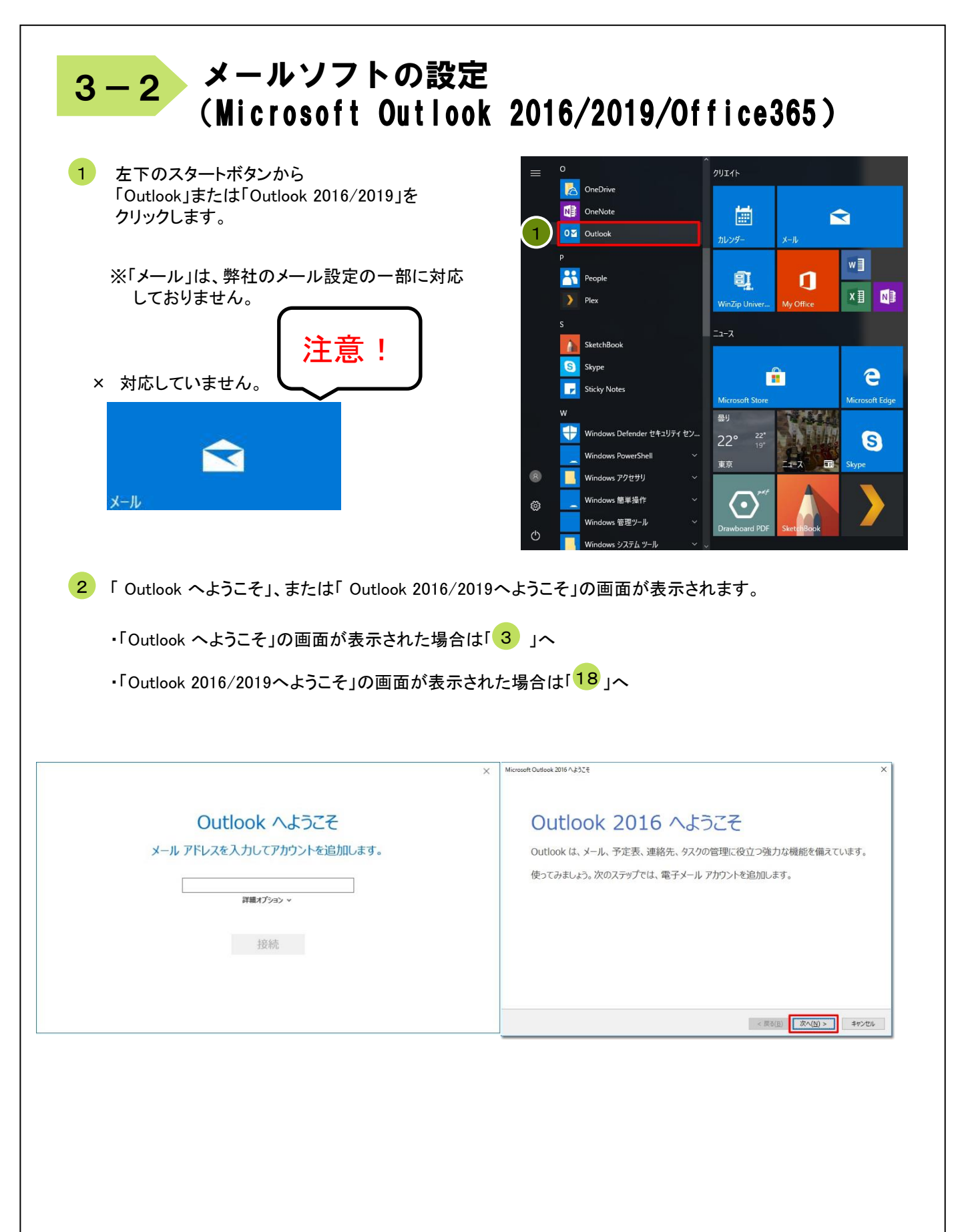

| 3 | 「Outlook へようこそ」の画面が表示された場合は<br>以下の方法にて設定を行います。 | ×<br>Outlook へようこそ<br>メール アドレスを入力してアカウントを追加します。 |
|---|------------------------------------------------|-------------------------------------------------|
| 4 | 「メールアドレス」を入力します。                               |                                                 |

お客様のメールアドレスを入力します。

- 例 : gongo@mx1.tvt.ne.jp
- 5 「詳細オプション」をクリックします。
- 6 「自分で自分のアカウントを手動で設定」にチェックを入れます。
- 7 「接続」をクリックします。

|                                                                | > |
|----------------------------------------------------------------|---|
| Outlook へようこそ                                                  |   |
| メール アドレスを入力してアカウントを追加します。                                      |   |
| 4<br>gongo@mx1.tvt.ne.jp<br>5<br>6 ☑ 自分で自分のアカウントを手動で設定<br>7 接続 |   |

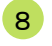

#### 準備画面が表示されますので、 しばらくお待ちください。

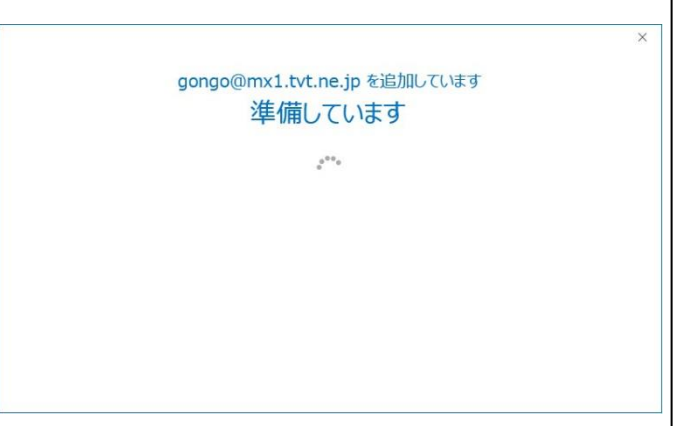

9 「POP」をクリックします。

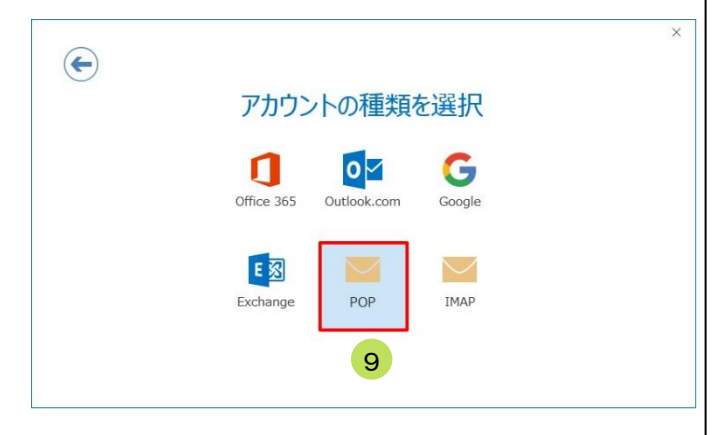

10

「POPアカウント設定」の画面で以下の設定を行います。 ※ 別の設定が入力されている場合は削除後、設定を行ってください。

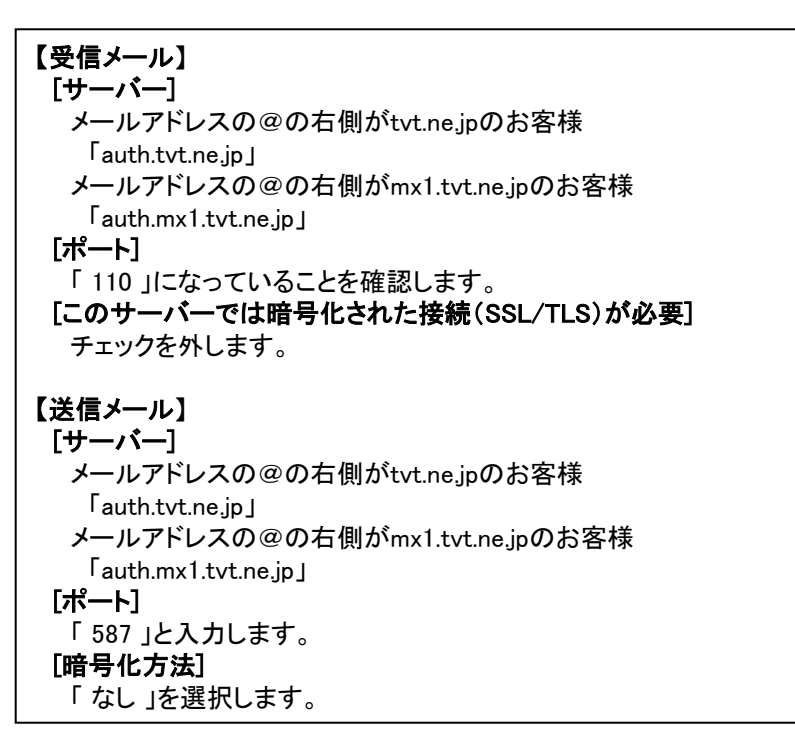

| POP アカウントの設定 gongo@mx1.tvt.ne.jp<br>(別のユーザー) |  |
|----------------------------------------------|--|
| 受信メール 10                                     |  |
| サーバー auth.mx1.tvt.ne.jp ポート 110              |  |
| このサーバーでは暗号化された接続 (SSL/TLS) が必要               |  |
| □ セキュリティで保護されたパスワード認証 (SPA) でのログオンが必要        |  |
| 送信メール                                        |  |
| サーバー auth.mx1.tvt.ne.jp ポート 587              |  |
| 暗号化方法 村. 🔍                                   |  |
| □ セキュリティで保護されたパスワード認証 (SPA) でのログオンが必要        |  |
| イットオージを行行                                    |  |
| □ 既存のデータファイルを使用 参昭                           |  |
| 2 AUCO                                       |  |
| 11 次へ                                        |  |
|                                              |  |
|                                              |  |

11 入力が終わりましたら「次へ」をクリックします。

12 「パスワード」を入力します。

お客様のメールパスワードを入力します。

13 「接続」をクリックします。

| ¢ |                                  | × |
|---|----------------------------------|---|
|   | gongo@mx1.tvt.ne.jp のパスワードを入力します |   |
|   | 13 <sub>接続</sub>                 |   |
|   |                                  |   |
|   |                                  |   |

- 14 「Outlook Mobile をスマートフォンにも設定する」のチェックを外します。
- 15 「OK」をクリックします。
  - 以上で設定は終了です。

| gongo@mx1.tvt.ne.jp を追加しています<br>アカウントのセットアップが完了しました |  |
|-----------------------------------------------------|--|
| 15 OK<br>14 Outlook Mobileをスマートフォンにも設定する            |  |
|                                                     |  |

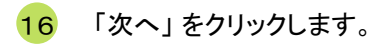

※「2」にて「Outlook 2016/2019へようこそ」の 画面が表示された場合、以下の設定は不要です。 Microsoft Outlook 2016 へようこそ

#### Outlook 2016 へようこそ

Outlook は、メール、予定表、連絡先、タスクの管理に役立つ強力な機能を備えています。 使ってみましょう。次のステップでは、電子メール アカウントを追加します。

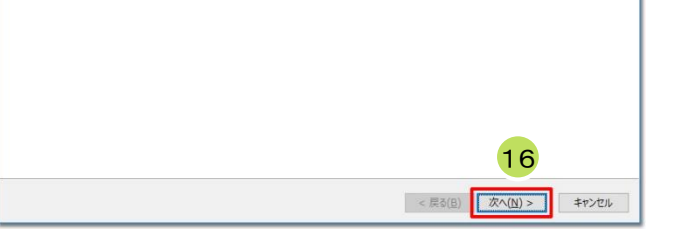

17 「はい」を選択し、「次へ」をクリックします。

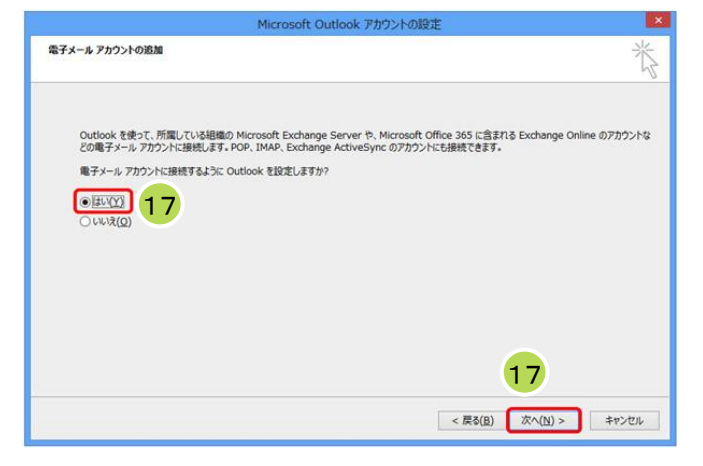

18 「自分で電子メールやその他のサービス を使うための設定をする(手動設定)」に チェックを入れます。

19 「次へ」をクリックします。

| ○ 電子メール アカウント(Δ)             |                                   |          |   |  |
|------------------------------|-----------------------------------|----------|---|--|
| 名前()):                       |                                   |          |   |  |
|                              | PII: Elji Yesude                  |          |   |  |
| 電子メール・アドレス(E):               |                                   |          |   |  |
|                              | rej: eljeproniceso.com            |          |   |  |
| バスワード(P):<br>パスワードの時間3, カバン・ |                                   |          |   |  |
|                              | インターネット サービス プロバイダーから提供されたパスワードを、 | しかしてのさい。 |   |  |
| 18                           |                                   |          |   |  |
|                              |                                   |          |   |  |
| 自分で電子メールやその個の                | サービスを使うための設定をする (手動設定)(M)         |          | 9 |  |

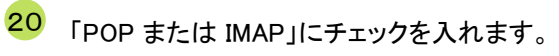

21 「次へ」をクリックします。

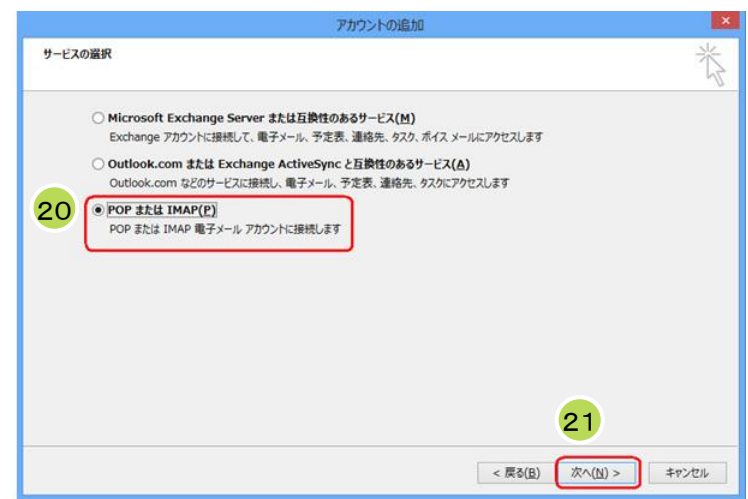

次の画面でアカウントの情報を設定します。

22

「POPとIMAPのアカウント設定」の画面」で以下の設定を行います。

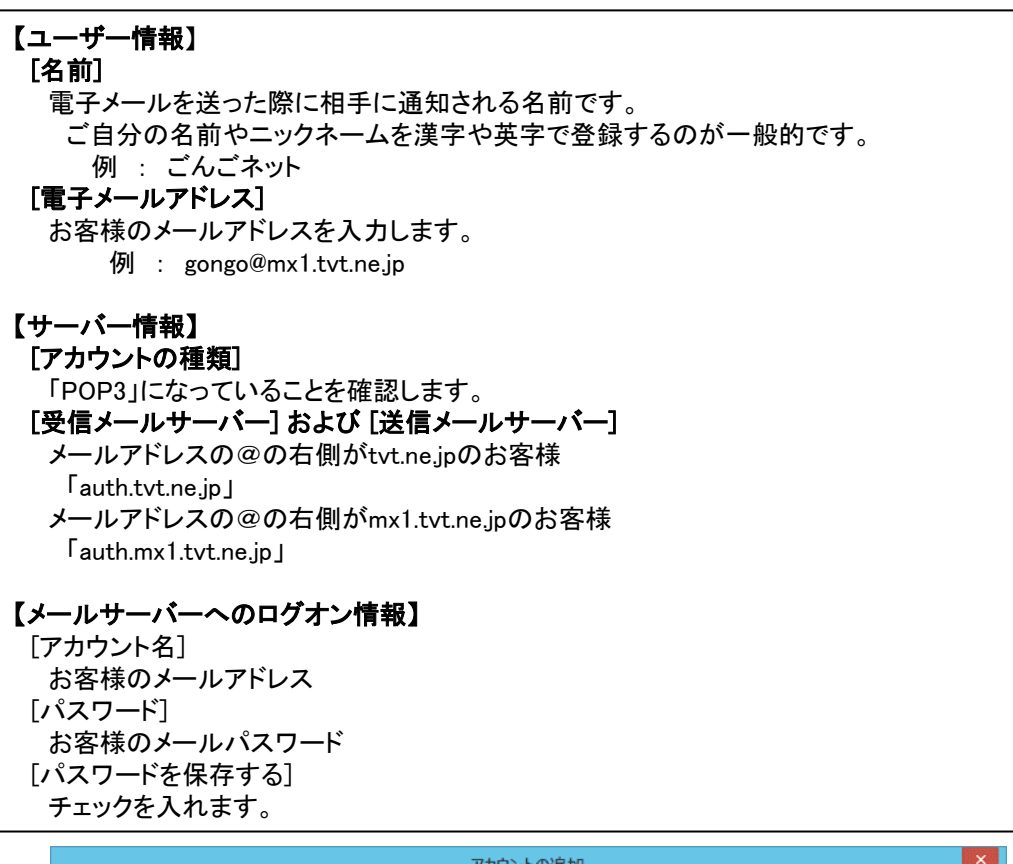

| アカウントの追加                                                                                                    | ×                                                                                                    |
|----------------------------------------------------------------------------------------------------|----------------------------------------------------------------------------------------------------|
| POP と IMAP のアカウント設定<br>お使いのアカウントのメール サーバーの設定を入力してください。                                                                                                    | ***                                                                                                    |
| ユーザー情報       22       ごんごネット       アカウント設定のデア         電子メール アドレス(E):       ブカウントを示ストしてします。       アカウント設定のデア         サーバー情報       gongo@mx1.tvt.ne.jp       アカウント設定のデア         アカウント砂窪類(A):       ワロウント設定のデア       アカウント設定のデア         受信メール サーバー(I):       マロカーバー(SMTP)(O):       マロカーバーハログオン情報         メール サーバーへのログオン情報       のgong@mx1.tvt.ne.jp       ●新しい Outle         アカウント設定のデア       アカウント設定のデア       アカウント設定のデア         ジーパーク「(I):       マロカーバー(I):       マロカーバー(I):       マロカーバー(I):         メール サーバーへのログオン情報       のgong@mx1.tvt.ne.jp       ●新しい Outle         アカウント設定のデア       ジーパスワートを保存する(R)       ●新しい Outle         「メール サーバーがセキュリティで保護されたり(スワード認証 (SPA) に対応している場合には、チェック ボックスをオンにしてください(Q)       ● | Ch<br>、入力内容が正しいかどうかを確認することをお勧め<br>スト(T)<br>ックしたらアカウント設定を自動的にテストする<br>記信先:<br>つのK データファイル(W)<br>っのK データファイル(X)<br>参照(S)<br>23<br>[詳細設定(M) |
|                                                                                                    | < 戻る(B) 次へ(N) > キャンセル                                                                                                    |

23 入力が終わりましたら[詳細設定]をクリックします。

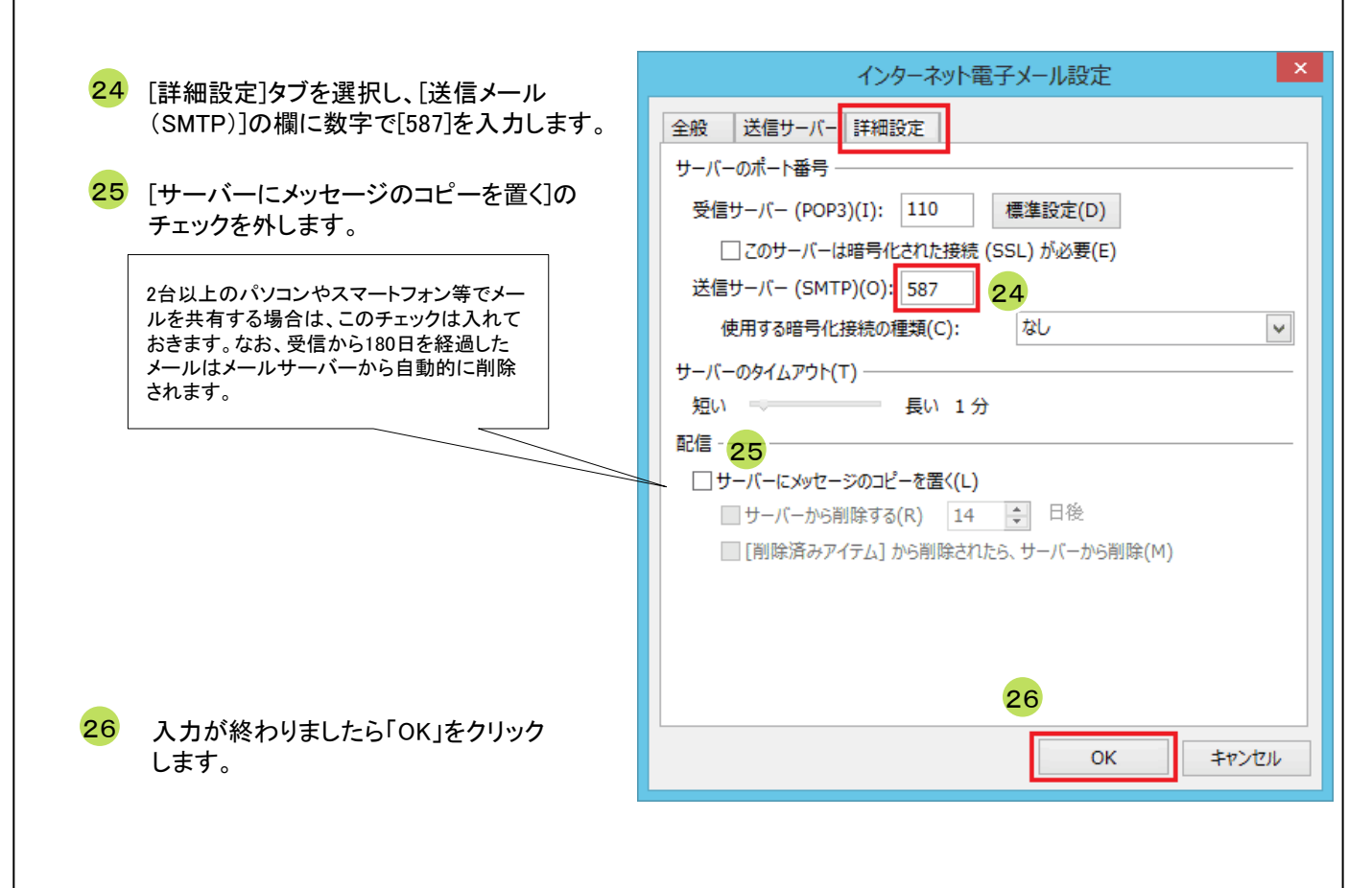

27 [新しいアカウントの追加]画面に戻り、 「次へ」をクリックします。

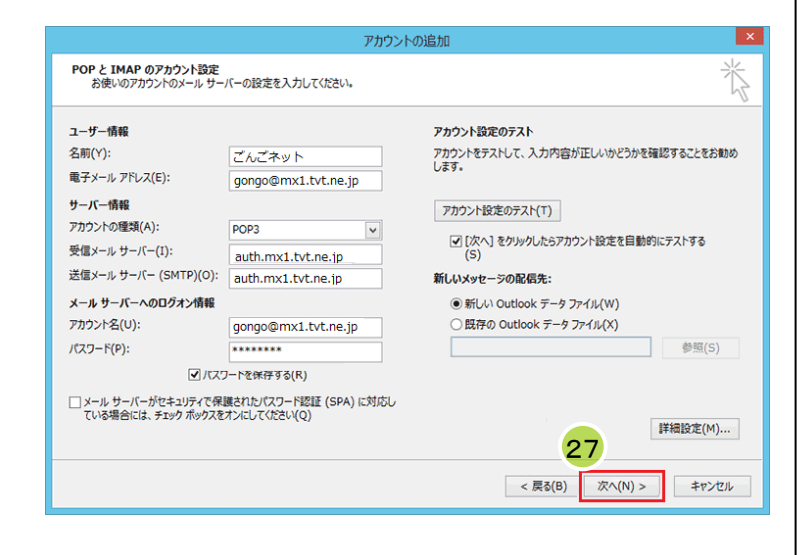

28 テストが完了していることを確認後、「閉じる」を クリックします。

| テスト ア                                                                       | カウント設定   |                             |
|-----------------------------------------------------------------------------|----------|-----------------------------|
| すべてのテストが完了しました。 [閉じる] をかりゅうして続                                              | 行してください。 | 中止( <u>S</u> )<br>28 Mじる(C) |
| 920 IJ-                                                                     |          |                             |
| 920                                                                         | 状況       |                             |
| <ul> <li>✓ 受信メール サーバー (POP3) へのログオン</li> <li>✓ テスト電子メール メッセージの送信</li> </ul> | 完了<br>完了 |                             |

29 「完了」をクリックします。

| アカウントの追加                       |                        |
|--------------------------------|------------------------|
|                                |                        |
| すべて完了しました                      |                        |
| アカウントのセットアップに必要な情報がすべて入力されました。 |                        |
|                                |                        |
|                                |                        |
|                                |                        |
|                                |                        |
|                                |                        |
|                                |                        |
|                                |                        |
|                                | 別のアカウントの追加( <u>A</u> ) |
|                                | <u> </u>               |
|                                | < 戻る( <u>B</u> ) 完了    |

30 その他のウィンドウも「OK」をクリックして画面を閉じます。

以上で設定は終了です。

# 付録 困ったときは

## 付録1 ケーブルモデムについて

## <u>ケーブルモデムの動作確認方法</u>

「昨日までインターネットや電子メールが利用できていたのに急に利用できなくなった」といった場合は、まずケーブルモデムのランプ点灯状況をご確認下さい。

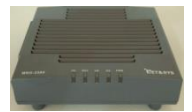

NET&SYS製 MNG-2500の場合

| モデムの状態 | 正常                 | 電源OFF | PC未接続 | 異常       |
|--------|--------------------|-------|-------|----------|
| PWR    | 緑 <mark>点</mark> 灯 | 消灯    | 緑点灯   | 緑点灯      |
| DS     | 緑 <mark>点</mark> 灯 | 消灯    | 緑点灯   | 緑点滅または消灯 |
| US     | 緑点灯                | 消灯    | 緑点灯   | 緑点滅または消灯 |
| RDY    | 緑 <mark>点</mark> 灯 | 消灯    | 緑点灯   | 緑点滅または消灯 |
| PC     | 緑点滅                | 消灯    | 消灯    | 消灯       |

#### [正常の場合]

ケーブルモデムは正常に動作しておりパソコンも正しく接続されています。この状態でインターネットにつながらないとき は下記「ケーブルモデムのリセット方法」を参照して、ケーブルモデムのリセットを実施してください。 無線LANのアクセスポイントやルータ等を設置している場合は機器の取扱説明書を参照して動作の確認を行って下さい。

#### [電源OFFの場合]

ケーブルモデムの電源が入っていません。コンセントがきちんと入っていることを確認して下さい。 延長コードを使用されている場合はその延長コードの電源プラグも確認して下さい。

#### [PC未接続の場合]

ケーブルモデムに接続している機器(パソコン、ルータ等)が接続できていない、または電源が入っていない状態です。 ケーブルモデムとパソコン、ルータ等がLANケーブルで確実に接続されているか確認して下さい。 パソコンやルータ等が正常に動作しているかどうかを確認して下さい。落雷でパソコンやルータ等の機器が破損した場合 に、この状態になることがあります。

#### [異常の場合]

センターと正常に通信ができていません。下記「ケーブルモデムのリセット方法」を参照して、ケーブルモデムのリセットを 実施してください。それでもランプが正常にならない場合はごんごネットサポートセンターへご連絡下さい。

## <u>ケーブルモデムのリセット方法</u>

①ケーブルモデムに接続している機器(パソコン、ルータ等)の電源をOFFにします。
 ②ケーブルモデムの電源をOFFにします。
 ③ケーブルモデムの電源をOFFにした状態で1分程度お待ち下さい。
 ④ケーブルモデムの電源をONにします。
 ⑤(①で電源を切った)ケーブルモデムに接続している機器の電源をONにします。

## 付録2 ごんごネットサポートセンター

## お問い合わせ先

マニュアルを読んでもトラブルが解決しない場合は、以下までお問い合わせ下さい。

【インターネット会員専用技術サポート】 - インターネット、電子メール、ホームページ領域などについての技術的なご質問

> <お電話でのお問い合わせ> 【ごんごネットコールサポート】 電話 0800-777-5252 [営業日] 年中無休

[受付時間] 月~土 10:00 ~ 20:00 日・祝日 10:00 ~ 18:00

※インターネット会員様専用の無料電話サポートです。インターネットに関する質問に、専門のオペレータが回答します。

#### <メールでのお問い合わせ>

support@tvt.ne.jp

※調査等が必要な場合、当日中にご回答できない場合もございます。